| 利用名型       推 20         1255       #440年966月28年後日、日本95215日前月9月9月7日(協力的中学校(協力的中)         1255       2024年月1日からのか~         1255       1255年月1日からのか~         1255       1255年月1日からのか~         1255       1255年月1日からのか~         1255       1255年月1日からのか~         1255       1255年月1日からのか~         1255       1255年月1日からのか~         1255       1255年月1日からのか~         1255       1255年月1日からのか~         1255       1255年月1日からのか         1255       1255年月1日からのか         1255       1255年月1日のからのか         1255       1255年月1日のからのか         1255       1255年日1日のからのか         1255年日1日のからの       1255年日1日のからの         1255年日1日のからの       1255年日1日のからの         1255年日1日のからの       1255年日1日のからの         1255年日1日のからの       1255年日1日のからの         1255年日1日のからの       1255年日1日のからの         1255年日1日のからの       1255年日1日のからの         1255年日1日のからの       1255年日1日のからの         1255年日1日のからの       1255年日1日のからの         1255年日1日のからの       1255年日1日のからの         1255年日1日のからの       1255年日1日のからの         1255年日1日のからの       1255年日1日のからの         1255577       12555555         1255577                                                                                                    |                        | 入力画面フ                                                                                                    | パレビュー                                                                                                    |               |               | 補足説                        | 明            |       |
|----------------------------------------------------------------------------------------------------|------------------------|----------------------------------------------------------------------------------------------------|----------------------------------------------------------------------------------------------------|---------------|---------------|----------------------------|--------------|-------|
| 中24名           民 大学校 (1999年)           Ling 受援 中式 (1999年)           Ling 受援 中式 (1999年)           Ling 世           Ling 世           Ling 受援 中式 (1999年)           Ling 世           Ling 世           Ling 世           Ling 世           Ling 世           Ling 世           Ling 世           Ling 世           Ling 世           Ling 世           Ling 世           Ling 世                                                                                                    | 利用                     | 者ログイン                                                                                                    |                                                                                                    | 推奨            |               |                            |              |       |
| 取用       2054401日時地20          用用名登録せずに申し込む方はこちら」 ボクリックノじて申し込みみなじてくたい。          用用名登録せずに申し込む方はこちら」 ボクリックノじて申し込みなどしてくたい。          用用名登録せずに申し込む方はこちら」 ボクリックノじて申し込みなどしてくたい。          用用名登録せずに申し込む方はこちら」 ボクリックノじて申し込みなどしてくたい。          用用名登録せずに申し込む方はこちら」 ボクリックノじて申し込みなどしてくたい。          用用名登録をご希望の方は5ページ目にある利用名登録の方法をご確<br>ください。         ************************************                                                                                                    | 手続き名                   | 産業廃棄物収集運搬業(積替・保管                                                                                                    | ぎなし)新規許可申請手続(電子納付)                                                                                                    | 尼北田井水。        | 76月11.291~中1  | <u>ма. — 11 с с х П с </u> |              |       |
| Image: Display in the product of the product of the pro                  | 受付時期                   | 2025年4月1日8時30分~                                                                                                    |                                                                                                    | 利用者2<br>い。    | 登録せずに申し       | ン込む方はこちら』を:                | クリックして申し込みを  | してくたさ |
| transmerican services are reactive and reactive and reactive an              |                        | 利用者登録せずに申                                                                                                    | <sup>1</sup> し込む方はこちら ><br>利用者登録される方はこちら                                                                                                    | ※別途、利<br>ください | 利用者登録をこ<br>へ。 | 「希望の方は5ページ                 | 目にある利用者登録の方注 | 法をご確認 |
| <ul> <li>Interventional difference of the state of the state of th</li></ul> | 手続き説明                  |                                                                                                    | AX勝号         045-328-8845           メール ジンド・フ         マール ジンド・フ                                                                                                    |               |               |                            |              |       |
|                                                                                                    | ※添付ファイルは一度パソコン<br>手続き名 | に保存してから聞くようにしてください。<br>産業廃棄特収集選業業 (欄台・保管なし) 新規許可申請手続(電子納付)                                                                                                    | メールアドレズ 府門申録書変換(信式) (告信・支部)将門申録言 支配(信式),docs                                                                                                    | ■手数料(         | の納付に記載さ       | されている手数料が、                 | ご希望の申請の手数料と  | 一致してい |
| <form></form>                                                                                                    | 設明                     | ■手続の概要<br>現在、意楽展集物収集運動業について神奈川前知事の許可を受けていない事業者が、神奈川厳内で<br>の産業発集物の収集運賃 (話録・保管なし) を始めるために行う手続です。                                                                                                    | 許可句語書曲集 (22.30)         注册::定告回注意:曲集:22.60;ad           入力の寻引き         入力の手引き(12.00;ad)                                                                                                    | るか再度、         | ご確認くださレ       | 、各申請手数料につい                 | いては、下記の表のとおり | )です。  |
| <text><text><text><text><text><text><text></text></text></text></text></text></text></text>                                                                                                    |                        | ■構造法令<br>発電物の処理及び消存に取する決体(第14米第1項)<br>■手続の方法<br>その意味を入力して中述の中込みを行い、申込みの翌日から5営業目(※)以内(必要)で必要素<br>技術業額にて使用するか又は空気には特別してください。                                                                        | (利用期か)<br>例目前 Handpoin(単分数形用的)<br>(日本)<br>第14、素問約4、tangpoin(単分数 (1) 7.552.54) といいます)、年利利して、地方の後 (1) 7.563.555<br>(日本) 日本(本) ために使用な知道(1) 2.555.555<br>(日本) 日本(本) ために使用な知道(1) 2.555.555<br>(日本) 日本(本) 日本(+) 日本(+) 日本(+) 日本(+) 日本(+) 日本(+) 日本(+) 日本(+) 日本(+) 日本(+) 日本(+) 日本(+) 日本(+) 日本(+) 1) 日本(+) 1) 日本(+) 1) 日本(+) 1) 1) 1) 1) 1) 1) 1) 1) 1) 1) 1) 1) 1) |               |               | 産業廃棄物                      | 特別管理産業廃棄物    |       |
| <ul> <li>Description of the description of the description of th</li></ul>   |                        | ※営業用用場目から金曜日(放日、休日、2月29日から翌年1月3日を除く。)<br>期限内に必要基拠が労増しましたら、申請を仮受付します。<br>期限までに必要基拠が労増しましたら、申請を仮受付します。<br>期限までに必要素製が労増しましたた、申請の申込みは取下げられたものとして取扱いますの<br>て都定点でない。                                    | (1880年2月)<br>第3年 本時代へおいで見てる時間の資料は、方の身後のとおりとします。<br>11月7日時日 インターカットを利用して内容体的時間の 正式気を行うしたいいます。<br>12月9日 - スシススを特徴にて登場にした時間を通信で置きたい。そいいます。<br>12月9日 - スシススを特徴になりために出来的時代、低いたち、<br>12月9日 - スタススを特徴になりために出来的時代、低いたち、<br>12月9日 - スタススを特徴になりために出来りため、アンドレスやいいち」。                                                                                                    |               | 新規許可          | 81,000円                    | 81,000円      |       |
| Mathematical Mathematical             |                        | 必要素用については hegOURLでfmemEUたたくか、当座でお用ないします。<br>https://www.prtkanagawa.jp/docs/p3k/cnt/f61/index.html                                                                                                | IR それまた 1822かなシンネン・アロコンの多数をおいったが、かけるかえ美術会といいます。<br>「同業する」ボタンをクリックすることにより、この説明に同業いただけたそのとみなします。                                                                                                    |               | 更新許可          | 73,000円                    | 74,000円      |       |
| <ul> <li>Not2004-PF1、Trayenty (Artyon-2) X21 (X2+-2)-2X (X2+-2)-2X (X2+</li></ul>   |                        | *#は431,0007です。<br>メールに記録の時間期後でにお支払いください。<br>納付は、申込内容原色指数で行ってください。<br>Ittls://doints.e.banagesa.jz.gol.4002/auficeury/instairy_initDisplay.action                                                  | 上紀をに通知いただすましたら、期間して進んすくたさい、<br>(< 一型へ見る) ( 回見する )                                                                                                    |               | 変更許可          | 71,000円                    | 72,000円      |       |
| <ul> <li>A TATUSTOP vegus (目前) x x x x x x x x x x x x x x x x x x x</li></ul>                                                                                                    |                        | Mrtfyälak、「クレジットカード」、「Pay-casy(ペイジー)」又は「スマートフォン決測(2次<br>スパーコード決測)」が毎日加いただいます。特け方法及び手順の容衡は、「e-kanagawa電子申<br>編/電子特付のページ」を敬覧ください。<br>https://www.arel.kanagawa.ju/doc.it/27/binsel/denthinou/u.html |                                                                                                    |               |               |                            |              |       |
| Sthe Hade State, Heid State Nichon Schlede, Wätts Erföhtsbese Utterson Witter Schlede       Heid Mitterson Schlede, Wätts Erföhtsbese Utterson Witterson Wit                                               |                        | ATMでPay-easyを利用するには、中込内容更全進回の「収納機関目号」「納付目号」「確認目号」<br>及び「納付区分」が必要です。                                                                                                    |                                                                                                    | ○問題ない         | いようであれば       | ば、同意するからお進み                | みください。       |       |
| まい。           まい。           第ロボロを用作法、窓口での欠付を見包される方は、物連絡を主し上げますので用音の窓口までお離し<br>になっ欠付を見つされる。物語を見つけの「そんつ」、           第ビボロの欠付を見つされる。たは、物道の少し「なりつううス((金)) 又に都要用なと問<br>用語での欠付を見つされる。           ■受付窓口<br>池人の場合は未開や法の「ない」           ■受付窓口<br>池人の場合は未開や法(ない)」           ■受け物理<br>(1)           ■支付期間<br>2)           ■支付用用           ■支付用           ■支付用           ■などのたけの正したのでは、           ■支付用           ■支付用           ■支付用           ■支付用           ■などのたけの正したのでは、           ■支付用           ■支付用                                                                                                    |                        | 登録申請の審査は、申請手数料を納付いただいた後に開始します。<br>納付期限までに納付されなかった場合、申請は取下げられたものとして取扱いますので御注意くだ                                                                                                    |                                                                                                    |               |               |                            |              |       |
| 受付時口<br>法人力均均式工程和支援和支援和支援和支援和支援和支援和支援和支援和支援和支援和支援和支援和支援和                                                                                                    |                        | これを<br>目的であったが、(成分)<br>うなごの保行後、第二での交付を希望される方は、初連結を差し上げますので所否の第日までお話<br>しください。<br>転在での交付を希望される方は、申請書校ととおにレターパックブラス (余色) 又無期後料金と尚<br>展示部体を小のの年を知った前と早時(は、ALE)マイン をお取りください。                          |                                                                                                    |               |               |                            |              |       |
| 愛特時期             2025年4月1日8時30分~                 聞いなわせ先             」講逐編演者連邦市町ブループ                                                                                                    |                        | ■受付車口<br>注入の場合は本活所在地。個人事業主の場合は住所により提出車口が異なります。<br>すむくくは、以下のリンクを管整体です。<br>https://www.getanaguas.ak/doc/ub/krnt/BrJ/index.htmli1_7                                                                 |                                                                                                    |               |               |                            |              |       |
| 問い合わせ先         資源極現地進展升巡可グループ                                                                                                    | 受付時期                   | 2025年4月1日8時30分~                                                                                                    |                                                                                                    |               |               |                            |              |       |
|                                                                                                    | 問い合わせ先                 | 資源機構推進條件低可グループ                                                                                                    |                                                                                                    |               |               |                            |              |       |
| 電話優等 045-210-4161                                                                                                    | 電話藝号                   | 045-210-4161                                                                                                    |                                                                                                    |               |               |                            |              |       |

| 入 力 画 面 プ レ ビ ュ ー                                                                                                    | 補足説明                                                                                                    |
|----------------------------------------------------------------------------------------------------|----------------------------------------------------------------------------------------------------|
| ハス ビ ビ ビ ノ ノ ビ ビ ビ ビ ビ ビ                                                                                                    | ○法人の場合は本店所在地、個人事業主の場合は住所を所管する窓口をチェック<br>してください。                                                                                                    |
| 選択的明確                                                                                                    |                                                                                                    |
| 法人名又は個人事業主の氏名       必須         ※法人の場合は下段の法人名をチェックし、個人事業主の場合は上段の氏名をチェックした上で、該当する欄に入力してください。         氏:       名:         広していた。         法人名:        | <ul> <li>○申請者が法人である場合は下段の「○」をチェックし、法人名を入力してください。</li> <li>○申請者が個人事業主である場合は上段の「○」をチェックし、(氏)と(名)に<br/>それぞれ住民票のとおり入力してください。</li> <li>○なお、個人事業主の屋号の入力はできません(「法人名」欄に入力しても無効で<br/>す。)。</li> </ul>                                     |
| 法人名又は個人事業主の氏名(フリガナ) 必須         ※法人の場合は下段の法人名をチェックし、個人事業主の場合は上段の氏名をチェックした上で、該当する欄に全角カタカナで<br>入力してください。         氏:       名:         広人名:       法人名: | <ul> <li>○申請者が法人である場合は下段の「○」をチェックし、法人名のフリガナを入力してください。</li> <li>○申請者が個人事業主である場合は上段の「○」をチェックし、(氏)と(名)にそれぞれふりがなを入力してください。</li> <li>○住民票にフリガナの表示があれば、住民票のとおり入力してください。</li> <li>○なお、個人事業主の屋号の入力はできません(「法人名」欄に入力しても無効です。)。</li> </ul> |

| 入力画面プレビュー                                      | 補足説明                                                          |  |
|------------------------------------------------|---------------------------------------------------------------|--|
| (法人の場合)代表者役職名                                  | ○法人の場合は、代表者の役職名(代表取締役等)を登記事項証明書のとおり入力<br>してください。              |  |
|                                                | ※会社法上の役職名なので、「社長」は不要です。<br>※個人事業主の場合は、入力不要です。                 |  |
| (法人の場合)代表者氏名                                   | ○法人の場合は、代表者の氏名を登記事項証明書のとおり入力してください。                           |  |
| 氏 名                                            |                                                               |  |
| 郵便番号 必須                                        | ○申請者が法人である場合は登記事項証明書の本店所在地の郵便番号、個人事業                          |  |
| ※法人の場合は、登記事項証明書の本店所在地の郵便番号を入力してください。           | 主である場合は住民票の住所の郵便番号を、間にハイフンを入れずに半角数字                           |  |
| ※個人事業主の場合は、住民票の住所の郵便番号を入力してください。               | (八)してくたさい。<br>例) 231-8588 の場合は 「2318588」とたります                 |  |
| 爭使番号<br>住所検索                                   |                                                               |  |
| 住所又は所在地の資源                                     | ○申請者が法人である場合は登記事項証明書の本店所在地、個人事業主である場                          |  |
| ※法人の場合は、登記事項証明書の本店所在地のとおり入力してください。             | 合は住民票の住所を入力してください。                                            |  |
| ※個人事業主の場合は、住民票の住所のとおり入力してください。                 |                                                               |  |
| 住所                                             |                                                               |  |
|                                                | ○電話番号を、間にハイフンを入れずに半角数字で入力してください。                              |  |
|                                                | 例) (045)210-1111 の場合は、「0452101111」となります。                      |  |
| 電話番号                                           |                                                               |  |
|                                                | ○申請者の内部の方が担当される場合は、法人名と(所属部署があれば)所属部署                         |  |
| ※申請者の外部の方(行政書士寺)が申請を代行する場合にもその方の連絡先を 入力してください。 | 名を入力してください。                                                   |  |
|                                                | ○行政書士法人等外部の方の場合は、所属の事務所名等を入力してください。<br>(4) ○○行政書→注, ○○行政書→書改託 |  |
| 担当者の所属の必須                                      | 例)〇〇行政書士法人、〇〇行政書士事務所                                          |  |
|                                                |                                                               |  |
|                                                |                                                               |  |
| 担当者氏名 必須                                       | ○担当者様の氏名を入力してください。                                            |  |
| 氏 名                                            |                                                               |  |

| 入力画面プレビュー                                                       | 補足説明                                                                                                    |
|-----------------------------------------------------------------|----------------------------------------------------------------------------------------------------|
| 担当者氏名(フリガナ)     必須       氏     名                                | ○担当者様の氏名のフリガナをカタカナで入力してください。                                                                                                    |
| <b>担当者連絡先(電話番号) 必須</b><br><sup>電話番号</sup>                       | <ul> <li>○担当者様の連絡先電話番号を必ず入力してください。</li> <li>※間にハイフンを入れずに半角数字で入力してください。</li> <li>例)(045)210-1111の場合は、「0452101111」となります。</li> </ul>                |
| 担当者連絡先(メールアドレス)     必須       メールアドレス                            | <ul> <li>○この手続での連絡先となるメールアドレスを入力してください。</li> <li>※電子申請の受付完了時、申請書類の仮受付完了時に当方から発信するメールの送信先となります。</li> </ul>                                        |
| 申請書表紙 必須<br>申請書表紙のデータを添付してください。<br>ファイルの選択 ファイルが選択されていません<br>削除 | <ul> <li>○申請書の表紙(=第1面)のデータをお送りください。</li> <li>※原則として、ワード又はエクセルで作成したデータか、又は pdf データとしてください。</li> <li>(なお、やむを得ない場合は写真等の画像データも可能としております。)</li> </ul> |

## 参考 利用者登録を行い、産業廃棄物収集運搬業許可申請の申込をする場合

| 入力画面プ                                                                                                    | レビュー                                                                                                    | 補足説明                                                                                                    |
|----------------------------------------------------------------------------------------------------|----------------------------------------------------------------------------------------------------|----------------------------------------------------------------------------------------------------|
| 利用者ログイン         手続き名       産業県常物成集運搬業(頃台・保管なじ)新規府可申請手続(電子納付)         実付場置       2025年4月1日時時30分~         利用者登録せずに申し込む方はこちら >         利用者登録せずに申し込む方はこちら >         利用者登録せずに申し込む方はこちら > | <section-header><section-header><section-header><section-header><section-header><section-header><section-header><section-header><section-header><section-header><section-header><section-header></section-header></section-header></section-header></section-header></section-header></section-header></section-header></section-header></section-header></section-header></section-header></section-header> | <ul> <li>○『利用者登録される方はこちら』をクリックしてください。</li> <li>○利用者登録説明をご確認頂き、内容に問題がなければ『同意する』をクリックしてください。</li> </ul>                     |
| <br>利用者ID入力<br>利用者区分 必須<br>● 個人                                                                                                    |                                                                                                    | ○利用者区分は必ず『個人』、『法人』のどちらかを選択してください。<br>『代理人』を選択するとe-kanagawaを利用した申請手数料の電子納付が出来ませんので選択しないでください。                              |
| 法人<br>X 代理人 ◀ 選択しないでください                                                                                                    |                                                                                                    | ○ご利用になるメールアドレスを入力して頂き、『登録する』をクリックしてください。                                                                                  |
| 利用者ID(メールアドレス) 必須                                                                                                    |                                                                                                    | ○登録したメールアドレスに利用者登録画面へのURLが届きますので、必要事項を記入してご登録ください。                                                                        |
| <b>利用者ID(確認用) 必須</b>                                                                                                    | >                                                                                                    | ○以上で、e-kanagawaでの利用者登録は完了です。<br>ただし、(特別管理)産業廃棄物収集運搬業(積替・保管なし)の申込は完了し<br>ていません。続けて申込を行う場合は、登録した利用者IDでログインし、申込<br>を行ってください。 |

参考 利用者登録の情報を削除するには

| 入力画面プ                                                                       | レビュー                                         | 補足説明                                                         |  |
|-----------------------------------------------------------------------------|----------------------------------------------|--------------------------------------------------------------|--|
| e-KANAGGINA         ####################################                    | 検索 申請状況確認 委任内容照会 ヘルプロ よくある質問ロ マイページ ログアウト    |                                                              |  |
|                                                                             |                                              | ○ e - k a n a g a w a にログインして頂き、右上にある『マイページ』をクリッ<br>クしてください。 |  |
| マイページ                                                                       | 利用者詳細                                        | ○マイページ内の『利用者情報の確認』をクリックしてください。                               |  |
| <u>赤ーム</u> > マイベージ                                                          | N用意D<br>氏名 (フリガナ)                            |                                                              |  |
| 864894QU BA                                                                 | <u>氏名</u><br>性別                              | ○利用者詳細の右下にある『削除する』をクリックすると、利用者登録の削除が完<br>てにたります              |  |
| ■ 申請内容の確認<br>申請状況の確認や、過去に申請した ><br>手続きの所容を確認できます。<br>あ気に入り手続きを確認で ><br>きます。 | 新使参考 (2所<br>電話編号1 後記編号2                      |                                                              |  |
| 利用者情報の確認                                                                    | メールアドレス1<br>メールアドレス2                         |                                                              |  |
| PIMET用品を構成:*2首で3.17.                                                        | メールアドレス1支定至する >> パスワードを支至する >>               |                                                              |  |
|                                                                             | その他類種を変更する         >         助除する         >> |                                                              |  |